# УТВЕРЖДАЮ Первый заместитель генерального директора заместитель по научной работе ФГУП «ВНИИФТРИ» А.Н. Щипунов « 30 ж 2017 г. М.н.

# инструкция

4

Осциллографы цифровые запоминающие DSOZ592A, DSAZ592A, DSOZ632A, DSAZ632A Методика поверки

# 651-17-027 MП

р.п. Менделеево 2017 г.

#### 1 Общие сведения

1.1 Настоящая методика распространяется на осциллографы цифровые запоминающие DSOZ592A, DSAZ592A, DSOZ632A, DSAZ632A (далее – осциллографы) и устанавливает порядок и объем их первичной и периодической поверки.

1.2 Интервал между поверками - 1 год.

### 2 Операции поверки

2.1 При поверке осциллографов выполнить работы в объеме, указанном в таблице 1.

Таблица 1

|                                                                                    |                                  | Проведение операции при:                |                          |  |  |
|------------------------------------------------------------------------------------|----------------------------------|-----------------------------------------|--------------------------|--|--|
| Наименование операции                                                              | Номер пункта<br>методики поверки | первичной<br>поверке<br>(после ремонта) | периодической<br>поверке |  |  |
| 1 Внешний осмотр                                                                   | 8.1                              | да                                      | да                       |  |  |
| 2 Опробование                                                                      | 8.2                              | да                                      | да                       |  |  |
| 3 Идентификация программного<br>обеспечения                                        | 8.3                              | да                                      | да                       |  |  |
| 4 Определение абсолютной<br>погрешности установки напряжения<br>смещения           | 8.4                              | да                                      | да                       |  |  |
| 5 Определение полосы пропускания                                                   | 8.5                              | да                                      | да                       |  |  |
| 6 Определение абсолютной<br>погрешности установки<br>коэффициента отклонения       | 8.6                              | да                                      | да                       |  |  |
| 7 Определение относительной погрешности по частоте внутреннего опорного генератора | 8.7                              | да                                      | да                       |  |  |

2.2 При получении отрицательных результатов при выполнении любой из операций поверка прекращается и прибор бракуется.

# 3 Средства поверки

3.1 При проведении поверки использовать средства измерений и вспомогательное оборудование, представленные в таблице 2.

Таблица 2

| Номер     | Наименование рабочих эталонов или вспомогательных средств поверки; номер                                                                                                    |
|-----------|----------------------------------------------------------------------------------------------------|
| пункта    | документа регламентирующего технические требования к рабочим эталонам или                                                                                                    |
| методики  | вспомогательным средствам; разряд по государственной поверочной схеме и                                                                                                    |
| поверки   | (или) метрологические и основные технические характеристики средства поверки                                                                                                    |
| 8.5       | Генератор сигналов E8257D (опция 540 или 567 в зависимости от модели осциллографа) (№ 53941-13): диапазон частот от 250 кГц до менее 40 ГГц, пределы допускаемой относительной погрешности установки частоты ±7,5•10 <sup>-8</sup> ; максимальный уровень выходной мощности не менее 10 дБ/мВт, пределы допускаемой относительной погрешности установки уровня мощности не более ±1,2 дБ |
| 8.5       | Блок измерительный ваттметра N1914A с преобразователем измерительным<br>термоэлектрическим N8488A: частота преобразования до 67 ГГц; диапазон<br>измерений уровня мощности от минус 35 до 23 дБ/мВт                                                                                                    |
| 8.4, 8.6  | Мультиметр 3458А: диапазон измерений напряжения постоянного тока от 0 до 1000 В, пределы допускаемой абсолютной погрешности: $\pm(1,5\cdot10^{-6}D+0,3\cdot10^{-6}E)$ в диапазоне от 0,1 до 1 В, $\pm(0,5\cdot10^{-6}D+0,05\cdot10^{-6}E)$ в диапазоне от 1 до 10 В, где D – показания мультиметра, E – верхний предел диапазона измерений                                               |
| 8.7       | Частотомер электронно-счетный 53132А: диапазон частот от 0 до 225 МГц, пределы допускаемой относительной погрешности ±5·10 <sup>-6</sup>                                                                                                    |
|           | Вспомогательные средства поверки                                                                                                    |
| 8.5       | Делитель мощности 11667В/С/ (с опцией H65): диапазон частот от 0 до 67 ГГц, диапазон уровней мощности входного сигнала от 0 до 27 дБ/мВт                                                                                                    |
| 8.4 - 8.6 | Переходники с N-типа на BNC, с 3,5 мм на BNC и с 2,4 мм на BNC, кабель соединительный с диапазоном рабочих частот до 67 ГГц                                                                                                    |
| 8.4, 8.6  | Т-адаптер с BNC разъемами                                                                                                    |

3.2 Допускается применение аналогичных средств поверки, обеспечивающих определение метрологических характеристик поверяемых осциллографов с требуемой точностью.

3.3 Применяемые средства поверки должны быть утверждённого типа, исправны и иметь действующие свидетельства о поверке (отметки в формулярах или паспортах).

#### 4 Требования к квалификации поверителей

4.1 К проведению поверки осциллографов допускается инженерно-технический персонал со среднетехническим или высшим радиотехническим образованием, ознакомленный с руководством по эксплуатации (РЭ) и документацией по поверке, допущенный к работе с электроустановками и имеющие право на поверку.

#### 5 Требования безопасности

5.1 При проведении поверки должны быть соблюдены требования безопасности в соответствии с ГОСТ 12.3.019-80.

5.2 К работе с осциллографами допускаются лица, изучившие требования безопасности по ГОСТ 22261-94, ГОСТ Р 51350-99, инструкцию по правилам и мерам безопасности и прошедшие инструктаж на рабочем месте.

5.3 При проведении поверки необходимо принять меры защиты от статического напряжения, использовать антистатические заземленные браслеты и заземлённую оснастку. Запрещается проведение измерений при отсутствии или неисправности антистатических защитных устройств.

# 6 Условия поверки

| 6.1 Поверку проводить при следующих условиях.           |                    |
|---------------------------------------------------------|--------------------|
| - температура окружающего воздуха, °С                   | $20 \pm 5;$        |
| - относительная влажность окружающего воздуха, %        | от 5 до 70;        |
| - атмосферное давление, мм рт. ст.                      | от 626 до 795;     |
| - напряжение питания, В                                 | от 100 до 250;     |
| - частота, Гц                                           | от 50 до 60.       |
| Все средства измерений, использующиеся при поверке осци | иллографов, должны |

все средства измерении, использующиеся при поверке осциллографов, должны работать в нормальных условиях эксплуатации.

#### 7 Подготовка к поверке

7.1 Перед проведением поверки необходимо выполнить следующие подготовительные работы:

- выполнить операции, оговоренные в документации изготовителя на поверяемый осциллограф по его подготовке к работе;

- выполнить операции, оговоренные в РЭ на применяемые средства поверки по их подготовке к измерениям;

- осуществить прогрев приборов для установления их рабочих режимов.

#### 8 Проведение поверки

8.1 Внешний осмотр

8.1.1 При внешнем осмотре проверить:

 отсутствие механических повреждений и ослабление элементов, четкость фиксации их положения;

 чёткость обозначений, чистоту и исправность разъёмов и гнёзд, наличие и целостность печатей и пломб;

- наличие маркировки согласно требованиям эксплуатационной документации.

8.1.2 Результаты поверки считать положительными, если выполняются все перечисленные требования. В противном случае осциллограф бракуется.

8.2 Опробование

8.2.1 Подготовить осциллограф к работе в соответствии с технической документацией фирмы-изготовителя. Проверить отсутствие сообщений о неисправности в процессе загрузки осциллографа.

8.2.2 Соединить встроенный калибратор с каналом 1 с помощью калибровочного кабеля и переходников «SMA-прецизионный BNC». Нажать клавишу «Default Setup» на передней панели. После короткой паузы установится по умолчанию конфигурация осциллографа.

8.2.3 Нажать клавишу Autoscale на передней панели. После короткой паузы устанавливается коэффициент развертки и масштаб по вертикали. На экране появляется меандр с размахом примерно 5 делений, при этом на экране отображаются около четырех периодов сигнала. Если эта осциллограмма отсутствует, следует проверить параметры и правильность процедуры включения электропитания, правильность присоединения пробника к входному соединителю BNC и калибровочному выходу пробника.

8.2.4 Перемещая «мышь» по коврику, убедиться в том, что указатель «мыши» на экране отслеживает ее перемещение.

8.2.5 Прикоснуться стилусом к экрану и, перемещая его, убедиться в том, что указатель отслеживает его перемещение.

8.2.6 Результаты поверки считать положительными, если выполняются процедуры, приведенные в пп. 8.2.1 – 8.2.4. 8.3 Идентификация программного обеспечения

8.3.1 Проверку соответствия заявленных идентификационных данных программного обеспечения (ПО) осциллографа проводить в следующей последовательности:

проверить наименование ПО;

проверить идентификационное наименование ПО;

проверить номер версии (идентификационный номер) ПО;

определить цифровой идентификатор ПО (контрольную сумму исполняемого кода).

Для расчета цифрового идентификатора применяется программа (утилита) «MD5\_FileChecker». Указанная программа находится в свободном доступе сети Internet (сайт www.winmd5.com).

8.3.2 Результаты поверки считать положительными, если идентификационные данные ПО соответствуют идентификационным данным, приведенным в таблице 3.

#### Таблица 3

| Идентификационные данные (признаки)       | Значение                       |
|-------------------------------------------|--------------------------------|
| Идентификационное наименование ПО         | Infiniium 5.10 System Software |
| Номер версии (идентификационный номер) ПО | 05.10.0005 и выше              |

8.4 Определение абсолютной погрешности установки напряжения смещения

Абсолютная погрешность установки напряжения смещения определяется по формуле

)

(1):

$$\Delta_{\rm CM} = \pm \left( \Delta_{\rm fa3} + \Delta_0 \right) \; ; \tag{1}$$

где  $\Delta_{\text{баз}} = K_{\text{баз}} \cdot U_{\text{смещ}}$  - базовая составляющая погрешности установки напряжения смещения;

Δ<sub>0</sub> = 0,025·8·[дел] · К<sub>откл</sub> - составляющая погрешности установки напряжения смещения из-за дрейфа «нуля» при напряжении входного сигнала до 5 мВ;

 $\Delta_0 = 0,02 \cdot 8 \cdot [дел] \cdot K_{otkn} + 1 \text{ мB}$ - составляющая погрешности установки напряжения смещения из-за дрейфа «нуля» при напряжении входного сигнала свыше 5 мВ;

U<sub>смещ</sub> – значение напряжения смещения;

Коткл – значение коэффициента отклонения;

 $K_{6a3}$  – коэффициент, предельные значения которого равны ± 2 %.

8.4.1 Определение составляющей погрешности установки напряжения смещения из-за дрейфа «нуля»

8.4.1.1 Убедиться, что напряжение на входе каналов осциллографа не превышает значений ± 5 В.

8.4.1.2 Прогреть осциллограф в течении 30 минут.

8.4.1.3 Отсоединить все кабели от входов осциллографа.

8.4.1.4 Нажать клавишу DEFAULT SETUP для настройки осциллографа:

нажать программную клавишу SETUP MENU и выбрать значение ACQUISITION;

когда отобразится меню ACQUISITION SETUP, сделать установки в соответствии с рисунком 1.

8.4.1.5 Настроить осциллограф для измерения напряжения следующим образом:
 установить коэффициент отклонения канала 1 равным 10 мВ/дел;

- нажать программную клавищу «Vavg» в левом нижнем углу экрана измерений (рисунок 2).

8.4.1.6 Когда отобразиться программное окно ENTER MEASUREMENT INFO, выбрать значения:

Source = Channel 1;

Measurement area = Entire Display;

и нажать программную клавишу ОК (рисунок 3).

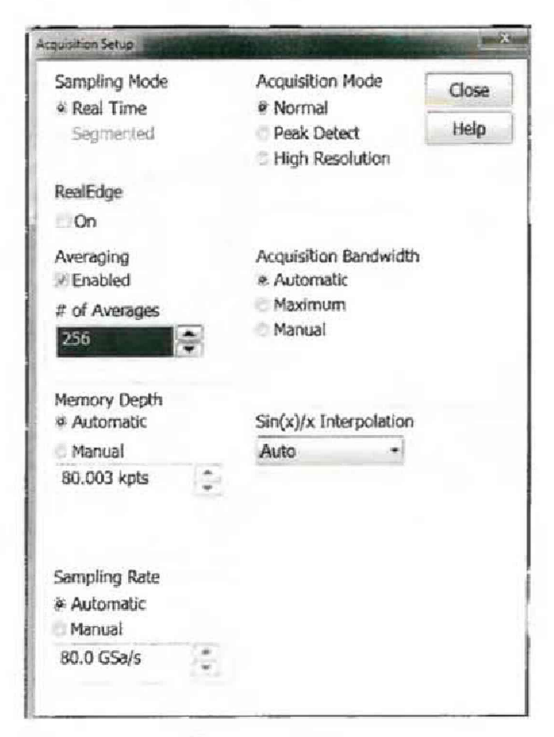

Рисунок 1

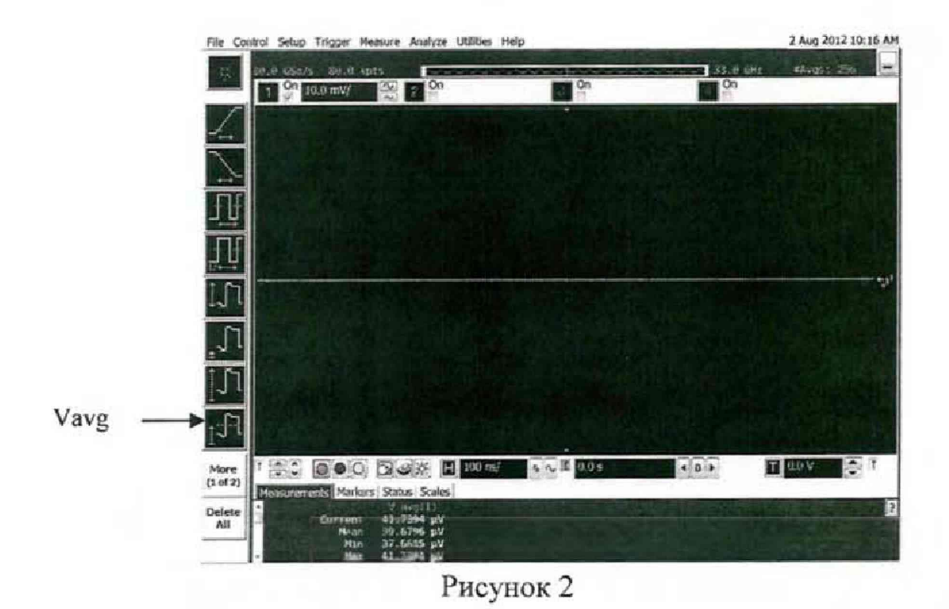

| Enter Measurement Info                                           | 10 - 10 - 10 - 10 - 10 - 10 - 10 - 10 - |
|------------------------------------------------------------------|-----------------------------------------|
| Measurement                                                      | OK                                      |
| V avg                                                            | Cancel                                  |
|                                                                  | Help                                    |
| Source Channel 1  Measurement Area Single Cycle  Fittire Display |                                         |

Рисунок 3

8.4.1.7 Нажать клавишу CLEAR DISPLAY на осциллографе и подождать, пока значение #Avgs в левом верхнем углу экрана осциллографа не станет равно 256.

8.4.1.8 Записать полученное значение среднего напряжения U<sub>cp</sub> (определяется как «Mean» на экране осциллографа) в таблицу 4.

| T | аб | ли | па   | 4 |
|---|----|----|------|---|
| - |    |    | **** |   |

| Значение                   | Допустимые                                     | Измеренные значения U <sub>ср</sub> , мВ |         |         |         |          |          |
|----------------------------|------------------------------------------------|------------------------------------------|---------|---------|---------|----------|----------|
| коэффициента<br>отклонения | значения U <sub>ср</sub><br>( $\Delta_0$ ), мВ | канал 1                                  | канал 2 | канал 3 | канал 4 | канал 1R | канал 3R |
| 1                          | 2                                              | 3                                        | 4       | 5       | 6       | 7        | 8        |
| 10 мВ/дел                  | ± 1,8                                          |                                          |         |         |         |          |          |
| 20 мВ/дел                  | ± 2,6                                          |                                          |         |         |         |          |          |
| 50 мВ/дел                  | ± 5                                            |                                          |         |         |         |          |          |
| 100 мВ/дел                 | ± 9                                            |                                          |         |         |         |          |          |
| 200 мВ/дел                 | ± 17                                           |                                          |         |         |         |          |          |
| 500 мВ/дел                 | ± 41                                           | _                                        |         |         |         |          |          |
| 1 В/дел                    | ± 81                                           |                                          |         |         |         |          |          |

Примечание - Если поверх всех значений в нижней части экрана осциллографа отображается знак вопроса, необходимо нажать клавишу CLEAR DISPLAY и подождать, пока значение #Avgs в левом верхнем углу экрана осциллографа не станет равно 256.

8.4.1.9 Изменить значение коэффициента отклонения канала 1 на 20 мВ/дел, нажать клавишу CLEAR DISPLAY и подождать, пока значение #Avgs в левом верхнем углу экрана осциллографа не стает равно 256, затем записать полученное значение среднего напряжения U<sub>cp</sub> (определяется как «Mean» на экране осциллографа) в таблицу 4.

8.4.1.10 Повторить п. 8.4.1.9 для всех значений коэффициента отклонения канала 1 из таблицы 4.

8.4.1.11 Нажать клавишу DEFAULT SETUP, отключить канал 1 и включить канал 2.

8.4.1.12 Настроить осциллограф для измерения значения Ucp на канале 2:

- нажать программную клавишу SETUP MENU и выбрать значение ACQUISITION;

- когда отобразится меню ACQUISITION SETUP, установить значение #Avgs равным 256;

изменить значение коэффициента отклонения канала 2 на 10 мВ/дел;

- нажать программную клавишу «Vavg» в левом нижнем углу экрана измерений (рисунок 2);

- когда отобразиться программное окно ENTER MEASUREMENT INFO, выбрать значения:

Source = Channel 2

Measurement area = Entire Display

и нажать программную клавишу ОК (рисунок 3).

8.4.1.13 Нажать клавищу CLEAR DISPLAY на осциллографе и подождать, пока значение #Avgs в левом верхнем углу экрана осциллографа не стает равно 256.

8.4.1.14 Записать полученное значение среднего напряжения U<sub>cp</sub> (определяется как «Mean» на экране осциллографа) в таблицу 4.

8.4.1.15 Повторить пункт 8.4.1.12 для всех значений коэффициента отклонения канала 2 из таблицы 4.

8.4.1.16 Повторить операции п.п. 8.4.1.11 – 8.4.1.15 для каналов 3 и 4.

8.4.1.17 Результаты поверки считать положительными, если значения U<sub>cp</sub> находятся в пределах, приведенных в графе 2 таблицы 4. В противном случае осциллограф бракуется и направляется в ремонт.

8.4.2 Определение базовой составляющей погрешности установки напряжения смещения

8.4.2.1 Собрать измерительную схему в соответствии с рисунком 4.

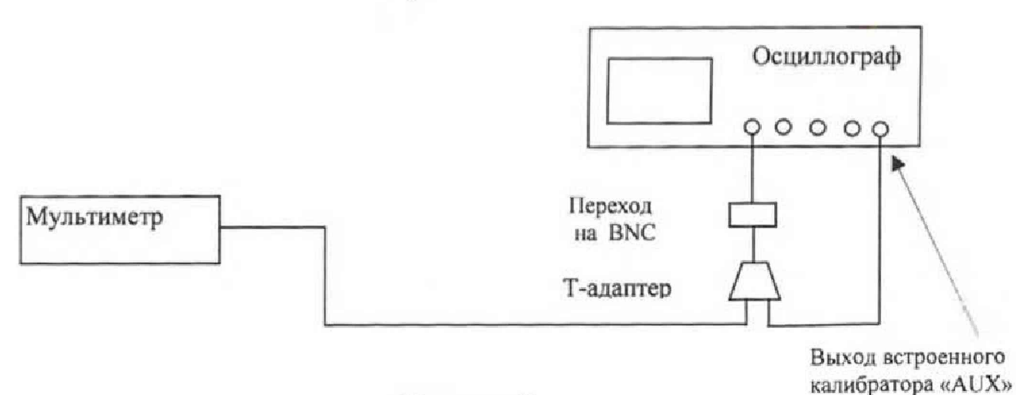

Рисунок 4

8.4.2.2 Нажать клавишу DEFAULT SETUP для настройки осциллографа - нажать программную клавишу SETUP MENU и выбрать значение ACQUISITION; когда отобразится меню ACQUISITION SETUP, сделать установки в соответствии с рисунком 1.

8.4.2.3 Установить коэффициент отклонения 1 канала 10 мВ/дел. В меню ACQUISITION выбрать ENABLED AVERAGING и ввести количество усреднений равное 256.

Когда отобразиться программное окно ENTER MEASUREMENT INFO, выбрать значения:

Source = Channel 1;

Measurement area = Entire Display;

и нажать программную клавишу ОК (рисунок 5).

8.4.2.4 Нажать клавишу CLEAR DISPLAY на осциллографе и подождать, пока значение #Avgs в левом верхнем углу экрана осциллографа не станет равно 256.

ручкой регулировки постоянного смещения установить его равным 400 мВ;

- в меню CALIBRATION в выпадающем списке выбрать DC - постоянное напряжение на выходе калибратора, затем установить напряжение 400 мВ в строке LEVEL;

8.4.2.5 Включить на осциллографе функцию автоматического измерения среднего значения напряжения Vavg, и в окне измерения выбрать MEASURMENT AREA - ENTIRE DISPLAY.

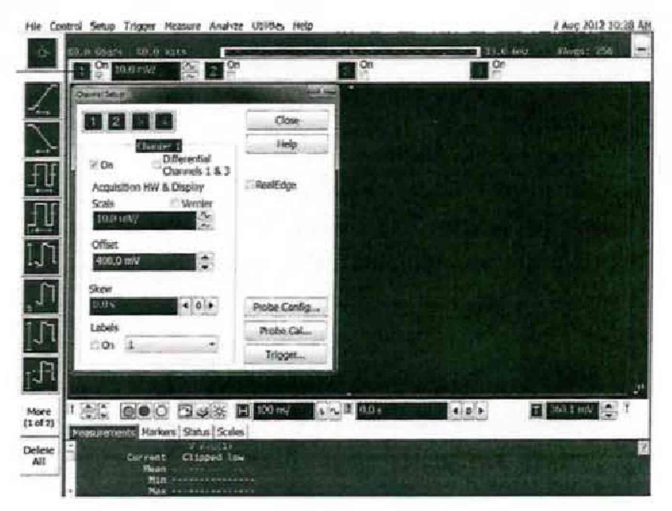

Рисунок 5

8.4.2.6 Нажать кнопку CLEAR DISPLAY. После достижения показаний счетчика усреднений в верхнем левом углу дисплея значения 256, записать показания мультиметра U<sub>м+</sub> и показания U<sub>ocu+</sub> (Vavg) осциллографа в таблицу 5.

8

8.4.2.7 Ручкой регулировки постоянного смещения установить его равным минус 400 мВ. В меню CALIBRATION в выпадающем списке выбрать DC - постоянное напряжение на выходе калибратора, затем установить напряжение минус 400 мВ в строке LEVEL.

8.4.2.8 Нажать кнопку CLEAR DISPLAY. После достижения показаний счетчика усреднений в верхнем левом углу дисплея значения 256, записать показания мультиметра U<sub>м</sub>. и показания осциллографа U<sub>осц</sub>. в таблицу 5.

8.4.2.9 Ручкой регулировки постоянного смещения установить его равным 0. В меню CALIBRATION в выпадающем списке выбрать DC - постоянное напряжение на выходе калибратора, затем установить напряжение минус 0 в строке LEVEL.

8.4.2.10 Нажать кнопку CLEAR DISPLAY. После достижения показаний счетчика усреднений в верхнем левом углу дисплея значения 256, записать показания мультиметра U<sub>0</sub> и показания осциллографа U<sub>осц0</sub> в таблицу 5.

| Таолица                                        |                                                                                                    |                                                         |                                                          |                                                         |                                                        |                                                        |                                                        |                                                      |
|------------------------------------------------|----------------------------------------------------------------------------------------------------|---------------------------------------------------------|----------------------------------------------------------|---------------------------------------------------------|--------------------------------------------------------|--------------------------------------------------------|--------------------------------------------------------|------------------------------------------------------|
| Установленн<br>ый<br>коэффициент<br>отклонения | Напряжение<br>на выходе<br>встроенного<br>калибратора<br>/установлен<br>ное<br>постоянное<br>смещение,<br>В | Пока<br>зания<br>мульт<br>иметр<br>а<br>U <sub>м+</sub> | Пока<br>зания<br>мульт<br>иметр<br>а<br>U <sub>м</sub> . | Показ<br>ания<br>мульт<br>иметр<br>а<br>U <sub>м0</sub> | Показа<br>ния<br>осцилл<br>ографа<br>U <sub>осц+</sub> | Показа<br>ния<br>осцилл<br>ографа<br>U <sub>осц-</sub> | Показа<br>ния<br>осцилл<br>ографа<br>U <sub>осц0</sub> | Значение<br>коэффици<br>ента К <sub>баз</sub> ,<br>% |
| 1 В/ дел                                       | ± 2,4                                                                                                    |                                                         |                                                          |                                                         |                                                        |                                                        |                                                        |                                                      |
| 500 мВ/ дел                                    | ± 2,4                                                                                                    |                                                         |                                                          |                                                         |                                                        |                                                        |                                                        |                                                      |
| 200 мВ/ дел                                    | ± 2,2                                                                                                    |                                                         |                                                          |                                                         |                                                        |                                                        |                                                        |                                                      |
| 100 мВ/ дел                                    | ± 1,2                                                                                                    |                                                         |                                                          |                                                         |                                                        |                                                        |                                                        |                                                      |
| 50 мВ/ дел                                     | $\pm 0,7$                                                                                                   |                                                         |                                                          |                                                         |                                                        |                                                        |                                                        |                                                      |
| 20 мВ/ дел                                     | ± 0,4                                                                                                    |                                                         |                                                          |                                                         |                                                        |                                                        |                                                        |                                                      |
| 10 мВ/ дел                                     | ± 0,4                                                                                                    |                                                         |                                                          |                                                         |                                                        |                                                        |                                                        |                                                      |

8.4.2.11 Повторить пп. 8.4.2.2 – 8.4.2.10, изменяя напряжение на выходе встроенного калибратора и коэффициент отклонения канала 1 в соответствии с таблицей 5.

8.4.2.12 Рассчитать значение коэффициента Кбаз, используя формулы (2) и (3):

$$K_{\delta a3} = \left[ (U_{ocu+} - U_{ocu0}) / (U_{M+} - U_{M0}) - 1 \right] \cdot 100 \% \quad , \tag{2}$$

 $K_{\text{bas}} = [(U_{\text{ocu-}} - U_{\text{ocu0}})/(U_{\text{M-}} - U_{\text{M0}}) - 1] \cdot 100\%$ .

8.4.2.13 Повторить п.п 8.4.2.2 - 8.4.2.12 для каналов 2, 3 и 4.

8.4.2.14 Результаты поверки считать положительными, если значения коэффициента К<sub>баз</sub> находятся в пределах ± 2 %. В противном случае осциллограф бракуется и направляется в ремонт.

(3)

8.5 Определение полосы пропускания

8.5.1 Собрать измерительную схему в соответствии с рисунком 6.

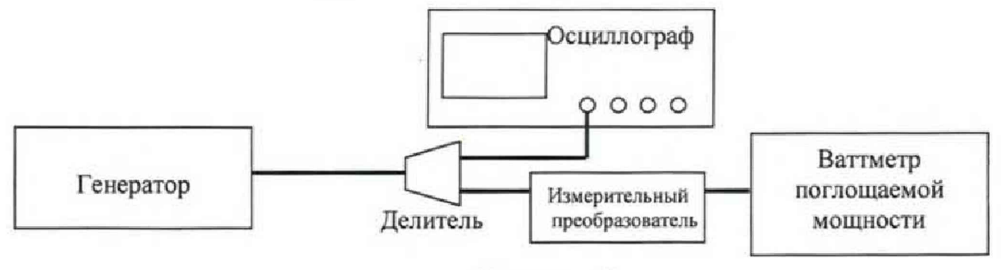

Рисунок 6

8.5.2 Установить коэффициент отклонения канала 1 осциллографа равным 10 мВ/дел, а коэффициент развертки равным 16 нс/дел.

8.5.3 Нажать программную клавишу SETUP MENU и выбрать значение ACQUISITION. Когда отобразится меню ACQUISITION SETUP, установить следующие значения параметров осциллографа:

Memory Depth = Automatic;

Sampling rate = Maximum (160 GSa/s);

Sin(x)/x Interpolation =Auto;

Averaging = Disabled.

8.5.4 Установить значение измеряемого осциллографом напряжения как V<sub>rms</sub> (в соответствии с рисунком 7).

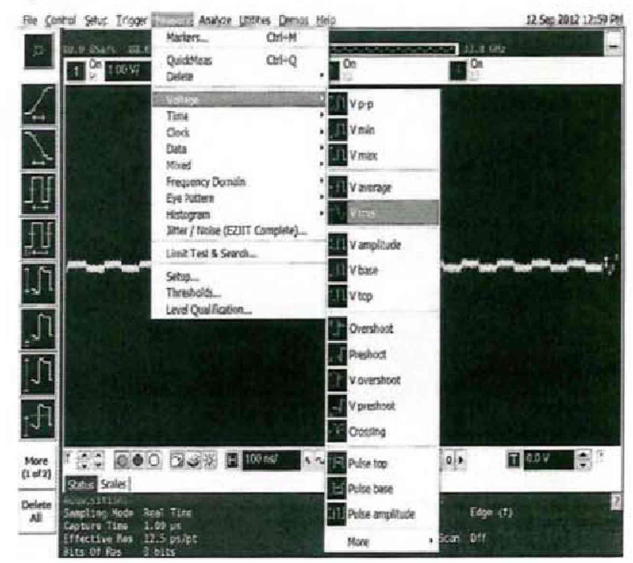

#### Рисунок 7

8.5.5 Установить следующие значения параметров осциллографа в программном окне «Enter Measurement Info»:

Source = Channel 1;

Measurement Area = Entire Display;

RMS Type = AC.

8.5.6 Установить на генераторе выходной сигнал частотой 50 МГц и амплитудой, равной 4 делениям на экране осциллографа.

8.5.7 Измерить уровень выходной мощности сигнала генератора Р<sub>изм</sub> с помощью ваттметра и пересчитать его в среднеквадратическое значение (СКЗ) напряжения по формуле (4):

$$U_{\text{BX50MFIL}} = (P_{\text{H3M}} \cdot 50)^{1/2} \quad . \tag{4}$$

Записать полученное значение в соответствующую колонку таблицы 6. Таблица 6

| Значение коэффициента   | Измеряемые параметры |                       |                      |                       |                       |                     |  |  |  |
|-------------------------|----------------------|-----------------------|----------------------|-----------------------|-----------------------|---------------------|--|--|--|
| отклонения осциллографа | $U_{\text{bx50MFu}}$ | U <sub>вых50МГц</sub> | АЧХ <sub>50МГи</sub> | U <sub>BX.Makcf</sub> | U <sub>вых.макс</sub> | АЧХ <sub>макс</sub> |  |  |  |
|                         |                      | Канал 1               |                      |                       |                       |                     |  |  |  |
| 10 мВ/дел               |                      |                       |                      |                       |                       |                     |  |  |  |
| 20 мВ/дел               |                      |                       |                      |                       |                       |                     |  |  |  |
| 50 мВ/дел               |                      |                       |                      |                       |                       |                     |  |  |  |
| 100 мВ/дел              |                      |                       |                      |                       |                       |                     |  |  |  |
| 200 мВ/дел              |                      |                       |                      |                       |                       |                     |  |  |  |
| 500 мВ/дел              |                      |                       |                      |                       |                       |                     |  |  |  |
| 1 В/дел                 |                      |                       |                      |                       |                       |                     |  |  |  |

|            | Канал 2  |  |
|------------|----------|--|
| 10 мВ/дел  |          |  |
| 20 мВ/дел  |          |  |
| 50 мВ/дел  |          |  |
| 100 мВ/дел |          |  |
| 200 мВ/дел |          |  |
| 500 мВ/дел |          |  |
| 1 В/дел    |          |  |
|            | Канал 3  |  |
| 10 мВ/дел  |          |  |
| 20 мВ/дел  |          |  |
| 50 мВ/дел  |          |  |
| 100 мВ/дел |          |  |
| 200 мВ/дел |          |  |
| 500 мВ/дел |          |  |
| 1 В/дел    |          |  |
|            | Канал 4  |  |
| 10 мВ/дел  |          |  |
| 20 мВ/дел  |          |  |
| 50 мВ/дел  |          |  |
| 100 мВ/дел |          |  |
| 200 мВ/дел |          |  |
| 500 мВ/дел |          |  |
| 1 В/дел    |          |  |
|            | Канал 1R |  |
| 10 мВ/дел  |          |  |
| 20 мВ/дел  |          |  |
| 50 мВ/дел  |          |  |
| 100 мВ/дел |          |  |
|            | Канал 3R |  |
| 10 мВ/дел  |          |  |
| 20 мВ/дел  |          |  |
| 50 мВ/дел  |          |  |
| 100 мВ/дел |          |  |

8.5.8 Измерить СКЗ напряжения U<sub>вых50МГц</sub> с помощью осциллографа и записать полученное значение в соответствующую колонку таблицы 6.

8.5.9 Рассчитать значение амплитудно-частотной характеристики (АЧХ) осциллографа на частоте 50 МГц по формуле (5):

$$AYX_{50M\Gamma \mu} = U_{Bbix50M\Gamma \mu} / U_{Bx50M\Gamma \mu}$$
(5)

Записать полученное значение в соответствующую колонку таблицы 6.

8.5.10 Установить значение частоты выходного сигнала генератора и значения параметров осциллографа в соответствии с таблицей 7.

8.5.11 Измерить уровень выходной мощности сигнала генератора Р<sub>изм</sub> с помощью ваттметра и пересчитать его в СКЗ напряжения по формуле (6):

$$U_{\text{BXMAKCf}} = (P_{\text{H3M}} \cdot 50)^{1/2} \quad . \tag{6}$$

Записать полученное значение в соответствующую колонку таблицы 6.

8.5.12 Измерить СКЗ напряжения U<sub>вых макс</sub> с помощью осциллографа и записать полученное значение в соответствующую колонку таблицы 5.

8.5.13 Рассчитать значение АЧХ осциллографа на максимальной частоте пропускания по формуле (7):

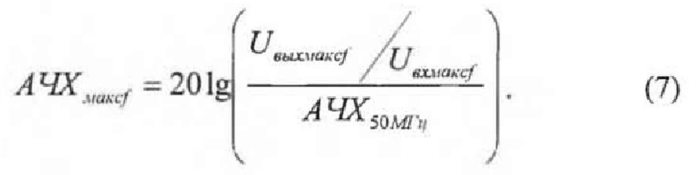

8.5.14 Повторить п.п. 8.5.2 – 8.5.13 для всех значений коэффициента отклонения из таблицы 6 и для всех каналов осциллографа.

8.5.15 Результаты поверки считать положительными, если значения АЧХ<sub>макс</sub> находятся в пределах ± 3 дБ. В противном случае осциллограф бракуется и направляется в ремонт.

8.6 Определение абсолютной погрешности установки коэффициента отклонения

8.6.1 Собрать измерительную схему в соответствии с рисунком 4.

8.6.2 Убедиться, что напряжение на входе каналов осциллографа не превышает значений ± 5 В.

8.6.3 Прогреть осциллограф в течении 30 минут.

8.6.4 Отсоединить все кабели от входов осциллографа.

8.6.5 Нажать клавишу Default Setup для настройки осциллографа - нажать программную клавишу Setup menu и выбрать значение Acquisition; когда отобразится меню Acquisition Setup, сделать установки в соответствии с рисунком 1.

8.6.6 Установить на встроенном калибраторе осциллографа (CAL OUT) напряжение плюс 30 мВ, для чего (рисунок 8):

- выбрать настройку «Utilities = Calibration Output»;

- выбрать выходной сигнал DC (в левом верхнем углу рисунка 8);

- установить уровень 30 мВ;

- нажать кнопку CLOSE.

| Signal Output | Cal Out Enable  | Aux Out Rise time | Close |
|---------------|-----------------|-------------------|-------|
| DC •          | CAux Out Enable | # Fast            |       |
| Level         | Probe Output    | Slow              | Help  |
| 30.0 mV 📃 💻   | DC .            |                   |       |

Рисунок 8

8.6.7 Настроить осциллограф для измерений среднего значения напряжения следующим образом:

- установить коэффициент отклонения канала 1 равным 10 мВ/дел;

 нажать программную клавишу «Vavg» в левом нижнем углу экрана измерений (рисунок 2).

Когда отобразиться программное окно ENTER MEASUREMENT INFO, выбрать значения:

Source = Channel 1;

Measurement area = Entire Display;

и нажать программную клавишу ОК (рисунок 3).

8.6.8 Нажать клавишу CLEAR DISPLAY на осциллографе и подождать, пока значение #Avgs в левом верхнем углу экрана осциллографа не станет равно 256.

8.6.9 Записать полученные значения среднего напряжения, измеренные мультиметром (U<sub>м+</sub>) и осциллографом (U<sub>ocu+</sub>) (определяется как «Mean» на экране осциллографа) в таблицу 8.

Примечание - Если поверх всех значений в нижней части экрана осциллографа отображается знак вопроса, необходимо нажать клавишу CLEAR DISPLAY и подождать, пока значение #Avgs в левом верхнем углу экрана осциллографа не станет равно 256.

8.6.10 Установить на встроенном калибраторе осциллографа (CAL OUT ) напряжение

минус 30 мВ аналогично п. 8.6.6.

8.6.11 Нажать клавищу CLEAR DISPLAY на осциллографе и подождать, пока значение #Avgs в левом верхнем углу экрана осциллографа не станет равно 256.

8.6.12 Записать полученные значения среднего напряжения, измеренные мультиметром (U<sub>м</sub>.) и осциллографом (U<sub>ocu</sub>.) (определяется как «Mean» на экране осциллографа) в таблицу 8.

8.6.13 Вычислить относительную погрешность установки коэффициента отклонения δ<sub>Ko</sub> (в процентах) по формулам (8) и (9):

для коэффициентов отклонения менее 1 В/дел:

 $\delta_{Ko} = [(U_{ocu+} - U_{ocu-})/(U_{M+} - U_{M-}) - 1] \cdot 75;$ (8) - для коэффициентов отклонения 1 В/дел и более:  $\delta_{Ko} = [(U_{ocu+} - U_{ocu-})/(U_{M+} - U_{M-}) - 1] \cdot 60.$ (9)

Таблица 8

| Значение    | Значение    | Измере    | нные знач       | ения напр         | яжения            | Вычисленное     | Пределы                      |
|-------------|-------------|-----------|-----------------|-------------------|-------------------|-----------------|------------------------------|
| коэффициен  | напряжения  | $U_{M^+}$ | U <sub>M-</sub> | U <sub>ocu-</sub> | U <sub>ocu+</sub> | значение        | допускаемой                  |
| та          | на выходе   |           |                 | 963615            |                   | погрешности     | погрешности                  |
| отклонения  | осциллограф |           |                 |                   |                   | коэффициента    | установки                    |
| осциллограф | a Cal Out   |           |                 |                   |                   | отклонения      | коэффициента                 |
| а           | Setting     |           |                 |                   |                   | δ <sub>Ko</sub> | отклонения,%                 |
|             |             |           | Ка              | нал 1             |                   |                 |                              |
| 10 мВ/дел   | ± 30 мВ     |           |                 |                   |                   |                 | and the second second second |
| 20 мВ/дел   | ± 60 мВ     |           |                 |                   |                   |                 |                              |
| 50 мВ/дел   | ±150 мВ     |           |                 |                   |                   |                 |                              |
| 100 мВ/дел  | ± 300 мВ    |           |                 |                   |                   |                 | ± 2                          |
| 200 мВ/дел  | ± 600 мВ    |           |                 |                   |                   |                 |                              |
| 500 мВ/дел  | ± 1,5 B     |           |                 |                   |                   |                 |                              |
| 1 В/дел     | ± 2,4 B     |           |                 |                   |                   |                 |                              |
|             |             |           | Ка              | нал 2             |                   |                 |                              |
| 10 мВ/дел   | ± 30 мВ     |           |                 |                   |                   |                 |                              |
| 20 мВ/дел   | ± 60 мB     |           |                 |                   |                   |                 |                              |
| 50 мВ/дел   | ±150 мВ     |           |                 |                   |                   |                 |                              |
| 100 мВ/дел  | ± 300 мВ    |           |                 |                   |                   |                 | ±2                           |
| 200 мВ/дел  | ± 600 мВ    |           |                 |                   |                   |                 |                              |
| 500 мВ/дел  | ± 1,5 B     |           |                 |                   |                   |                 |                              |
| 1 В/дел     | ± 2,4 B     |           |                 |                   |                   |                 |                              |
|             |             |           | Ка              | нал 3             |                   |                 |                              |
| 10 мВ/дел   | ± 30 мВ     |           |                 |                   |                   |                 |                              |
| 20 мВ/дел   | ± 60 мВ     |           |                 |                   |                   |                 |                              |
| 50 мВ/дел   | ±150 мВ     |           |                 |                   |                   |                 |                              |
| 100 мВ/дел  | ± 300 мВ    |           |                 |                   |                   |                 | ± 2                          |
| 200 мВ/дел  | ± 600 мВ    |           |                 |                   |                   |                 |                              |
| 500 мВ/дел  | ± 1,5 B     |           |                 |                   |                   |                 |                              |
| 1 В/дел     | ± 2,4 B     |           |                 |                   |                   |                 |                              |
|             |             |           | Ка              | нал 4             |                   |                 |                              |
| 10 мВ/дел   | ± 30 мВ     |           |                 |                   |                   |                 |                              |
| 20 мВ/дел   | ±60 мВ      |           |                 |                   |                   |                 |                              |
| 50 мВ/дел   | ±150 мВ     |           |                 |                   |                   |                 |                              |
| 100 мВ/дел  | ± 300 мВ    |           |                 |                   |                   |                 | ± 2                          |
| 200 мВ/дел  | ± 600 мВ    |           |                 |                   |                   |                 |                              |
| 500 мВ/дел  | ± 1,5 B     |           |                 |                   |                   |                 |                              |
| 1 В/дел     | ± 2,4 B     |           |                 |                   |                   |                 |                              |

|            |                      |   | Кана | л 1R |  |  |     |  |  |
|------------|----------------------|---|------|------|--|--|-----|--|--|
| 10 мВ/дел  | ± 30 мВ              |   |      |      |  |  |     |  |  |
| 20 мВ/дел  | ±60 мВ               |   |      |      |  |  | ± 2 |  |  |
| 50 мВ/дел  | ±150 мВ              |   |      |      |  |  |     |  |  |
| 100 мВ/дел | ± 300 мВ             |   |      |      |  |  |     |  |  |
| 200 мВ/дел | ± 600 мВ             |   |      |      |  |  |     |  |  |
| 500 мВ/дел | ± 1,5 B              | · |      |      |  |  |     |  |  |
| 1 В/дел    | ± 2,4 B              |   |      |      |  |  |     |  |  |
| Канал 3R   |                      |   |      |      |  |  |     |  |  |
| 10 мВ/дел  | ± 30 мВ              |   |      |      |  |  | ± 2 |  |  |
| 20 мВ/дел  | ±60 мВ               |   |      |      |  |  |     |  |  |
| 50 мВ/дел  | ±150 мВ              |   |      |      |  |  |     |  |  |
| 100 мВ/дел | $\pm 300 \text{ MB}$ |   |      |      |  |  |     |  |  |
| 200 мВ/дел | ± 600 мВ             |   |      |      |  |  |     |  |  |
| 500 мВ/дел | ± 1,5 B              |   |      |      |  |  |     |  |  |
| 1 В/дел    | ± 2,4 B              |   |      |      |  |  |     |  |  |

8.6.14 Повторить измерения по п.п. 8.6.7 – 8.6.11 для всех значений коэффициента отклонения из таблицы 8. При каждом измерении устанавливать положительное и отрицательное значение напряжения на выходе CAL OUT из таблицы 8.

8.6.15 Повторить измерения по п.п. 8.6.7 – 8.6.12 для всех каналов осциллографа.

8.6.16 Результаты поверки считать положительными, если значения погрешности установки коэффициентов отклонения находятся в пределах ± 2 %. В противном случае осциллограф бракуется и направляется в ремонт.

8.7 Определение относительной погрешности по частоте внутреннего опорного генератора

8.7.1 Собрать измерительную схему в соответствии с рисунком 9. При этом выход опорного сигнала (10 МГц REF) на задней панели осциллографа подключить к входу А частотомера.

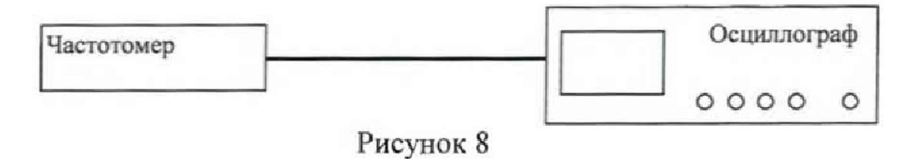

8.7.2 На частотомере установить: режим измерения частоты по входу А; входное сопротивление частотомера 50 Ом, переключатель X1/X10 в положение X1; вход открытый.

8.7.3 На осциллографе нажать клавишу Utility и программируемые клавиши Options, Rear Panel, Ref signal Output, 10MHz output.

8.7.4 Измерить частотомером частоту опорного сигнала осциллографа и определить относительную погрешность осциллографа по частоте внутреннего опорного генератора по формуле (10):

$$\delta_{\rm or} = (10^7 - F_{\rm y})/10^7 \,, \tag{10}$$

где F<sub>ч</sub> - показания частотомера, Гц.

Результаты поверки считать положительными, если значение относительной погрешности осциллографа по частоте внутреннего опорного генератора находится в пределах  $\pm (0,1\cdot10^{-6} + 0,1\cdotT_3\cdot10^{-6})$ , где  $T_3$  – количество лет эксплуатации осциллографа;  $\delta_{\text{опк}}$  – относительная погрешность опорного генератора по результатам последней поверки. В противном случае осциллограф бракуется и направляется в ремонт.

14

## 9 Оформление результатов поверки

9.1 При положительных результатах поверки на осциллограф выдается свидетельство установленной формы.

9.2 На оборотной стороне свидетельства о поверке записываются результаты поверки.

9.3 В случае отрицательных результатов поверки поверяемый осциллограф к дальнейшему применению не допускается. На него выдается извещение о непригодности к дальнейшей эксплуатации с указанием причин забракования.

Начальник НИО-1 ФГУП «ВНИИФТРИ»

ДШШМ О.В. Каминский